## 选拔赛考场选择及参赛证下载流程

## 1、电脑访问大赛官网 https://sczgx.kxzh.cn,点击学生登录

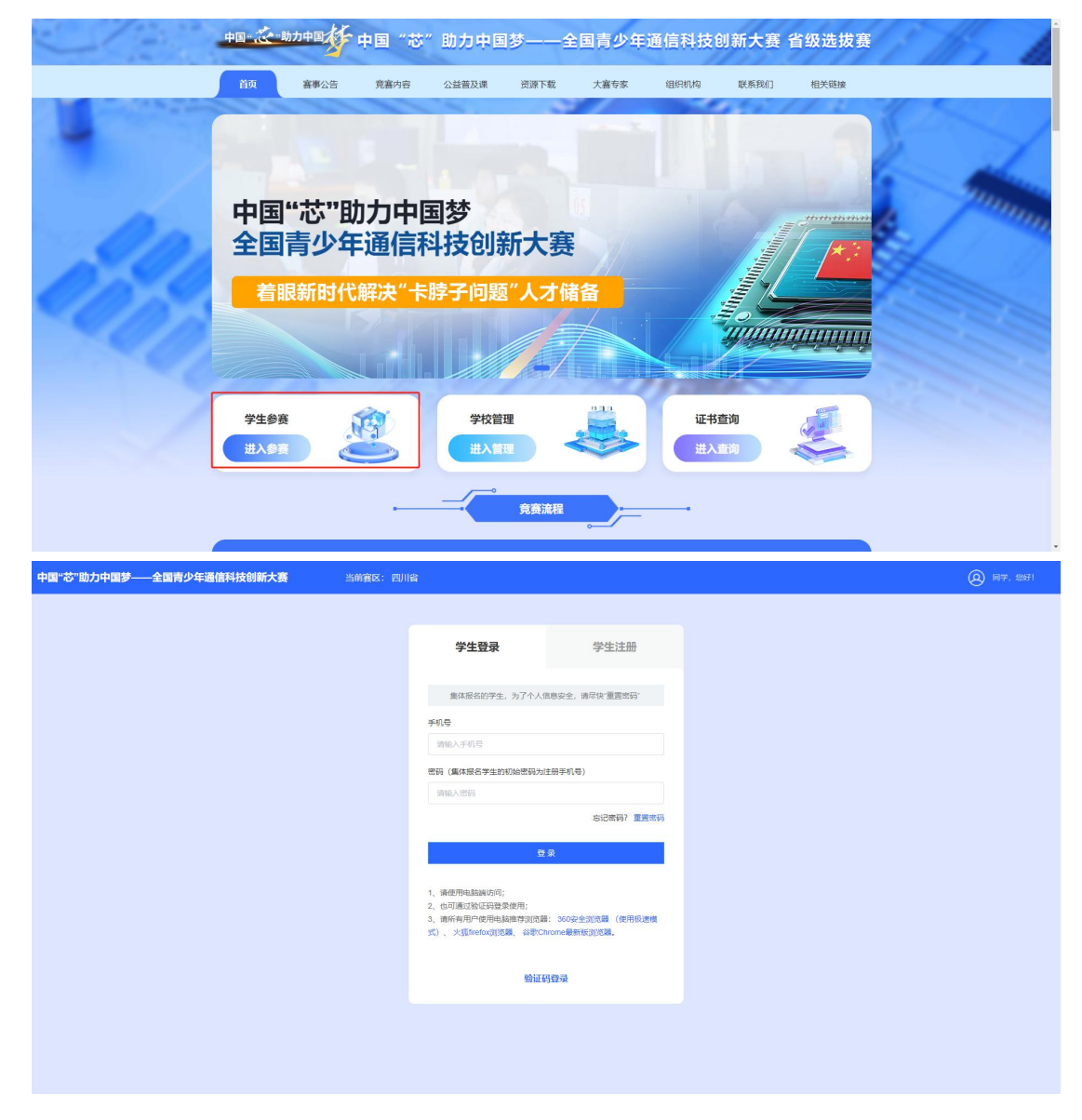

## 2、点击左侧导航"选拔赛(省赛)"

| 取名                                                                                                    |           |
|----------------------------------------------------------------------------------------------------|-----------|
| 辺査<br>送該育(留育)<br>比資内容: 足智多谋, 智芯未来一通信创意奏                                                                                                    |           |
| 选拔 <mark>赏(省賞)</mark> 比度内容:足智多谋,智芯未来一通信创意赛                                                                                                    |           |
|                                                                                                    |           |
| 成绩查问 参赛项目:足"智"多谋,智"芯"未来通信创意赛(软件类) 8x                                                                                                    |           |
| 证书自购 项目规则: <b>含和版</b> 网                                                                                                    |           |
| ■ 計算時間: 2024-05-18 08:30:00 2024-05-18 18:30:00 (07)目                                                                                                    |           |
| また。<br>「「「」」、<br>たた。<br>たた。<br>は、<br>遭相別:小学海年級組<br>し、<br>遭相別:小学海年級組                                                                                                    |           |
| ■ 24 法代表 黄老师: 18275548292 张老师: 19332840272                                                                                                    |           |
| ₱生Q種<br>                                                                                                    |           |
| <b></b>                                                                                                    | X杰.       |
| 上作性选用質量过程(公派供給性規定),对可申曲)     注意:     上作性选用質量过程(公派供給性規定),对可申曲)     注意:     上作性选用質量过程(公派供給性規定)     注意:     注意:     注:     注意:     注意:     注意:     注意:     注意:     注意:     注意:     注:     注意:     注意:     注:     注意:     注:     注:     注:     注:     注:     注:     注:     注:     注:     注:     注:     注:     注:     注:     注:     注:     注:     注:     注:     注:     注:     注:     注:     注:     注:     注:     注:     注:     注:     注:     注:     注:     注:     注:     注:     注:     注:     :     注:     注:     注:     注:     注:     注:     注:     注:     :     注: | 3 <b></b> |
| 北京场次  程屋个人需求。在北京时间内选择具体北京场次  输认得表包的  确次- 第三- 3                                                                                                    | 选择        |

3、在"选拔赛(省赛)"页面找到"比赛场次"对应操作按钮,选择对应考场。

(1) 如果信息没完善, 需先点击"确认参赛信息"完善参赛信息, 再选择考场。

| 12.42                              |                        |                                                                                                    |        |            |      |
|------------------------------------|------------------------|----------------------------------------------------------------------------------------------------|--------|------------|------|
| 1945                               | 比赛组别:小学高年级组            |                                                                                                    |        |            |      |
| 初赛                                 | 技术支持: 黄老师: 18275548292 | 张老师: 19332840272                                                                                                    |        |            |      |
| 选拔赛(省赛)                            | 赛项QQ交流群: 606820029     | •                                                                                                    |        |            |      |
| 成绩查询                               |                        |                                                                                                    |        |            |      |
| 证书查询                               | 專項                     | 说明                                                                                                    | 提作     | 详情         | 状态   |
| •                                  | 免证期                    | 上代称色有景型记题(必须地會信息紙,才可參考)<br>注意: 作時子板部子約1時處為27寸正面定件態(背景感<br>5-3年度平) 的形式面積。<br>2- 報応式pped/polymog, 不超过54, 图像分辨率大于32<br>*2028度,小子40554006度<br>3. 演绎但上行演解证件照,不能上传生这层,艺术院。 |        | T          | 审核通过 |
| <b>₽`\$12,235,375</b><br>\$#±QQ\$# | 比赛场次                   | 根据个人需求,在比赛时间内选择具体比赛场次<br>(照片审核通过后才可选择比赛场次)                                                                                                    | 确认参查信息 | 场次:<br>考室: | 未选择  |
|                                    | 参赛证                    | 下载、打印参赛证 (请登录电敲跳下载)                                                                                                    | 智末开启   |            | 未下戦  |
|                                    | 作后宫确听说社纪历历             | 时长不小于4分钟,不超过5分钟,MP4格式,大小不超过100<br>MB                                                                                                    | 循水开启   |            | 未上传  |

(2) 如果信息完善的可直接点击"选择考场"按钮进行考场选

| 事项   | 说明                                                                                                    | 操作   | 详情         | 状态   |
|------|----------------------------------------------------------------------------------------------------|------|------------|------|
| 免還將  | 上传纯色背景登记照《必须完善信息后,才可参查)<br>注意:<br>1.上传电子板器计为近期免起之寸正面证件照(背景颜<br>色无要求),脸部无遮挡。<br>2.悟式为jpeq/pg/png,不超过5M, 图像分排率大于32<br>*320章,小子405*4096卷。<br>3、请保证上传清晰证件照,不能上传生活照,艺术照。 |      | (E)        | 审核通过 |
| 比赛场次 | 根握个人需求,在比赛时间内选择具体比赛场次<br>(照片审核通过后才可选择比赛场次)                                                                                                    | 选择考场 | 场次:<br>考室: | 未选择  |

4、选择考场:在考场列表里选择对应的考场(注意:考场选择 成功后将不能更改),选择成功后点击"返回"。

| Вха     Ба Ва       101     Ба Ва       Бабара     Кавеческа Ва       Ставана     1       Ставана     1       2     2182.16       2     2182.16       Ставана     0.000       2     2182.16                                                                                                    | 操作<br>胡泽考码<br>胡泽考码   |
|----------------------------------------------------------------------------------------------------|----------------------|
| bit     bit       bit     bit       bit     bi                                                                                                    | 操作<br>]]建考场<br>]]建考场 |
| Rules         Rules         Rules <th< th=""><th>操作<br/>选择考场<br/>选择考场</th></th<> | 操作<br>选择考场<br>选择考场   |
| 전線化電射         麻母         移動名称         互動利         捕動入取人)         捕動入取人)           成绩直询         1         21日下午场         2024-04-21 10:000-0204-04-21 10:000         0/.30         0/.30         0/.30         0/.30         0/.30         0/.30         0/.30         0/.30         0/.30         0/.30         0/.30         0/.30         0/.30         0/.30         0/.30         0/.30         0/.30         0/.30         0/.30         0/.30         0/.30         0/.30         0/.30         0/.30         0/.30         0/.30         0/.30         0/.30         0/.30         0/.30         0/.30         0/.30         0/.30         0/.30         0/.30         0/.30         0/.30         0/.30         0/.30         0/.30         0/.30         0/.30         0/.30         0/.30         0/.30         0/.30         0/.30         0/.30         0/.30         0/.30         0/.30         0/.30         0/.30         0/.30         0/.30         0/.30         0/.30         0/.30         0/.30         0/.30         0/.30         0/.30         0/.30         0/.30         0/.30         0/.30         0/.30         0/.30         0/.30         0/.30         0/.30         0/.30         0/.30         0/.30         0/.30         0/.30         0/                                         | 操作<br>选择考场<br>选择考场   |
| 成應時         1         2日下946         2024-04-21 14.00:00 - 0204-04 21 15:00:00         0 / 30         1           证书書内         2         2日用礼括         2024-04-21 20:00:00 - 0204-04 21 20:00:00         0 / 30         1           正书書内         第         第         1         2024-04-21 20:00:00 - 0204-04-21 20:00:00         0 / 30         1           正書書         第         第         1         1         1         1         1         1         1         1         1         1         1         1         1         1         1         1         1         1         1         1         1         1         1         1         1         1         1         1         1         1         1         1         1         1         1         1         1         1         1         1         1         1         1         1         1         1         1         1         1         1         1         1         1         1         1         1         1         1         1         1         1         1         1         1         1         1         1         1         1         1         1         1         1         1 <td>选择考场<br/>选择考场</td>                                                                                                    | 选择考场<br>选择考场         |
| 교학書         2         21日順上語         20040421200000-20040421210000         0/30            교학書         2         21日順上語         20040421200000-20040421210000         0/30                                                                                                    | 围绕考场                 |
|                                                                                                    |                      |
|                                                                                                    |                      |
|                                                                                                    |                      |

5、下载并打印参赛证:在"选拔赛 (省赛)"页面找到"参赛证" 对应操作按钮"下载参赛证"进入参赛证页面,点击"下载参赛证", 下载成功后并用 A4 纸打印。

| 报名             |                                                                                                    |                                                                                                    |                                                                                                    |                           |                                                                                                    |                    |
|----------------|----------------------------------------------------------------------------------------------------|----------------------------------------------------------------------------------------------------|----------------------------------------------------------------------------------------------------|---------------------------|----------------------------------------------------------------------------------------------------|--------------------|
| 17 m           | 比赛时间: 2024-05-18 08:30:00                                                                                                    | 2024-05-18 18:30:00 ATTE                                                                                                    |                                                                                                    |                           |                                                                                                    |                    |
| 40130E         | 比赛组别:小学高年级组                                                                                                    |                                                                                                    |                                                                                                    |                           |                                                                                                    |                    |
| 选拔赛(省赛)        | 技术支持: 黄老师: 1827554829                                                                                                    | 2 张老师: 19332840272                                                                                                    |                                                                                                    |                           |                                                                                                    |                    |
| 成绩查询<br>证书查询   | 赛项QQ交流群:606820029                                                                                                    | •                                                                                                    |                                                                                                    |                           |                                                                                                    |                    |
|                | 專項                                                                                                    | 说明                                                                                                    | 操作                                                                                                    |                           | 详情                                                                                                    | 状态                 |
| 0              | 免避察                                                                                                    | 上传统告背景型记服(必须完善信息后,才可参当<br>注意:<br>1、上传电子版照片为近期先强2寸正面证件组(1<br>色无要求),告望无差地。<br>2、格式为pog/pg/pg/ng,不强过54、圆金分辨率<br>*228番,0~405%4006番末<br>3、确保证上传诵附证件程,不能上传出活展、艺                                                                                                    | 8)<br>容服质<br>大于32                                                                                                    |                           | 8                                                                                                    | 审核通过               |
|                | 比賽場次                                                                                                    | 根握个人需求,在比赛时间内选择具体比赛场<br>(照片审核通过后才可选择比赛场次)                                                                                                    | 次 已选择考场                                                                                                    | 场<br>考察:                  | 次:21日下午场<br>生上腾讯会议考室                                                                                                    | 已选择                |
|                | 参赛证                                                                                                    | 下载、打印参赛证 (请登录电脑满下载)                                                                                                    | 下载参赛证                                                                                                    |                           |                                                                                                    | 未下载                |
|                | 作品解说祝硕                                                                                                    | 时长不小于4分钟,不超过5分钟,MP4推式,大小不翻<br>MB                                                                                                    | Big100                                                                                                    |                           |                                                                                                    | 未上传                |
|                |                                                                                                    |                                                                                                    |                                                                                                    |                           |                                                                                                    |                    |
|                | 创意作品设计报告                                                                                                    | 创意作品设计报告要求小学组正文字数不少于100<br>中组、高中组正文字数不少于2000字,以pdf相对                                                                                                    | 00字,初<br>注度保告                                                                                                    |                           |                                                                                                    | 未上传                |
| 5"助力中国梦——全国    | <sup>创意作品设计报告</sup><br>副青少年通信科技创新大赛                                                                                                    | 创意作品设计报告要求小学组正文字数不少于100<br>中组、高中组正文字数不少于2000字,以pdf指式<br>当時真区:四川省                                                                                                    | 00%,初<br>注度交                                                                                                    |                           | (2) 13628396428,                                                                                                    | 未上传<br>約行! 退出等     |
| 5"助力中国梦——全国    | <sup>创想作品设计报告</sup><br>目青少年通信科技创新大赛<br>< 返回个人中心                                                                                                    | 创意中局品计极管要为小学组工文学家不少干扰<br>中心、高中也正文学教不少于2009,以为48世<br>当前音¥:四川音                                                                                                    | 095,初<br>385文                                                                                                    |                           | (a) 13628396428,                                                                                                    | 未上修<br>総研! 通出登     |
| \$"助力中國梦——全国   | (2009年3331) 2019<br>第一次年遺信科技的新大赛<br>- 返回个人中心<br>参察类目: 足"                                                                                                    | வ<br>வ<br>他<br>他<br>現<br>一<br>現<br>二<br>2<br>5<br>前<br>本<br>2<br>5<br>前<br>4<br>2<br>5<br>前<br>4<br>2<br>5<br>5<br>5<br>5<br>5<br>5<br>5<br>5<br>5<br>5<br>5<br>5<br>5                                                                                                    | <ul> <li>-全国青少年通信科技创<br/>先拔赛参赛证</li> </ul>                                                                                                    | <b>刘新大赛</b><br>参赛组别:小学高年级 | 2302394428,           Fighthat                                                                                                    | *Lfe               |
| \$***助力中国梦——全国 | (10世代品は148日<br>1時少年通信科技的新大赛<br>< 返回个人中心<br>参赛类目: 足"<br>学生姓名:                                                                                                    |                                                                                                    | <ul> <li>・2年期間</li> <li>・2年期間</li> <l< td=""><td><b>川新大赛</b><br/>参赛组别:小学高年级</td><td><ul> <li>В 120294428,</li> <li>FEPRIZ</li> </ul></td><td>未上校<br/>5971 第111章</td></l<></ul>                                                                                                    | <b>川新大赛</b><br>参赛组别:小学高年级 | <ul> <li>В 120294428,</li> <li>FEPRIZ</li> </ul>                                                                                                    | 未上校<br>5971 第111章  |
| \$"助力中围梦──全国   | (10世代品は)+校田<br>副内少年通信科技的新大集<br>< 返回个人中心<br>参赛类目: 足**(<br>学生姓名:<br>地区:                                                                                                    | வி学の品品(特級研要の)9年の12(29年の-71)(2017)<br>中枢、高中枢正文学教での-72009)に以の研究<br>主新嘉託: 図川合<br>中国"芯"助力中国梦<br>四川台記<br>智"多谋,智"芯"未来通信创意赛(飲<br>「感給」会社<br>河北省,保定市,唐具」注到                                                                                                    | -全国青少年通信科技创<br>先拔赛参赛证<br>件类)<br>西亚明: QT1-2024421-000<br>册野机导: 13628396428                                                                                                    | り新大赛<br>参赛组別:小学高年级        | <ul> <li>В 130899400,</li> <li>КЖРЯЕ</li> <li>КМРЯЕ</li> </ul>                                                                                                    | 未上校<br>29371 正元章   |
| \$"助力中國參——全国   | elef+GG()+校田 <b>国内少年通信科技创新大赛 &lt;返回个人中心</b><br><b>※ 察美目: 足"(</b><br>学生姓名:<br>地区:<br>年級:                                                                                                    | 01年中島以牛根原専の9-0125年ネテナ2009-以以478日         中島、高中电正2年ネテッチ2009-以以478日         生前煮は、2011音         中国"芯"助力中国梦—<br>白川省1         四川音         智"多谋、智"芯"未来通信创意更(飲         嘧哈       参         河北省、保定市、唐島       日         五年級       近                                                                                                    | ・全国青少年通信科技健       先拔赛参赛证       株業)       御子机号:     13628396428       牛号:     123456                                                                                                    | <b>川新大赛</b><br>参赛組別:小学高年級 | <ul> <li>В 130394428,</li> <li>КККРЛС</li> <li>На на на на на на на на на на на на на на</li></ul>                                                                                                    | 未上校<br>20071 正的100 |
| \$**助力中国梦——全国  | emertaldi+Rem<br><b>国内少年退信科技的新大赛</b><br><b>&lt; 返回个人中心</b>                                                                                                    | 01世中品以中総理事の9年125年8天子5100年以内118日       中風、高中砲正29第スク+3200年以内118日       中国**芯**助力中国梦                                                                                                    | 126887           上6887           上2687           上2687           L2687           L2687           L2687           L2687           L2687           L2687           L2687           L2687           L2687                                                                                                    | <b>川新大赛</b><br>参奏组別:小学高年級 | 13039403,<br>FREEZ<br>19                                                                                                    | 未上校<br>20071 通知09  |
| \$°助力中国梦——全国   | extertBaltHere<br>高少年通信科技的新大集                                                                                                    | atternalist HEUFERPARYMEIZSPRAFFIC<br>中世、第中世江SPRAFF72009-UL/04183                                                                                                    | transf     transf     tra | <b>川新大赛</b><br>参赛组別:小学高年级 | () 1009400,<br>Repar                                                                                                    | 未上校<br>2071 通知的    |
| 3°动力中国梦──全国    | 0000年品は148日<br>副内少年通信科技创新大集<br>< 返回个人中心<br>参赛美目: 足"(<br>学生姓名:<br>地区:<br>年级:<br>服系人姓名:<br>指导老师:<br>学校/单位:                                                                                                    | etersdarktermeny-spanzysex-pytro         中國、高中國正文中和小学2009-ULD/HEI         中国"芯"助力中国梦——         四川省         智"多谋,智"芯"未来通信创意要(飲         響哈       學         河北省,保定市,唐昌       担         五年報       正         海支程       別         四川希瑞迪学校       四川希瑞迪学校                                                                                                    | CPC-AD1     上税税工       -全国青少年通信科技(部)       先抜赛参赛证       株実)       慶証号:     QT1-2024421-000       謝手机号:     13628396428       神号:     13628396428       森人电话:     13628396428       書客術电话:     13628396428                                                                                                    | リ新大赛<br>参奏組別:小学高年級        | 100596400,     100596400,     100596400,     100596400,     100596400,     100596400,     100596400,     100596400,     100596400,     100596400,     100596400,     100596400,     100596400,     100596400,     100596400,     100596400,     100596400,     100596400,     100596400,     100596400,     100596400,     100596400,     100596400,     100596400,     100596400,     100596400,     100596400,     100596400,     100596400,     100596400,     100596400,     100596400,     100596400,     100596400,     100596400,     100596400,     100596400,     100596400,     100596400,     100596400,     100596400,     100596400,     100596400,     100596400,     100596400,     100596400,     100596400,     100596400,     100596400,     100596400,     100596400,     100596400,     100596400,     100596400,     100596400,     100596400,     100596400,     100596400,     100596400,     100596400,     100596400,     100596400,     100596400,     100596400,     100596400,     100596400,     100596400,     100596400,      100596400,     100596400,     100596400,     100596400,     100596400,     100596400,     100596400,     100596400,     100596400,     100596400,     100596400,     100596400,     100596400,     100596400,     100596400,     100596400,     100596400,     100596400,     100596400,     100596400,     100596400,     100596400,     100596400,     100596400,     100596400,     100596400,     100596400,     100596400,     100596400,     100596400,     100596400,     100596400,     100596400,     100596400,     100596400,     100596400,     100596400,     100596400,     100596400,     100596400,     100596400,     100596400,     100596400,     100596400,     100596400,     100596400,     100596400,     100596400,     100596400,     100596400,     100596400,     100596400,     100596400,     100596400,     100596400,     100596400,     100596400,     100596400,     100596400,     100596400,     100596400,     100596400,     100596400,     100596400,     100596400,     100596400,     100596400,     100596400, | 未上译<br>29271 正由92  |
| \$"助力中國參——全国   | (2000年2001年201日<br>(2000年20月<br>(2000年20月                                                                                                    | angenglapit Home powent conservation real, Aprentiz conservation conservation co | 中のか約         上税税営           -全国青少年通信科技館         人税税営           先拔赛参赛证         (1-2024421-000)           御手机号:         13628396428           中号:         13628396428           報号:         13628396428           海老師电话:         13628396428           南部中電话:         13628396428           福町间:         2024-04-21<br>14:00:00-15:00:01                                                                                                    |                           | <ul> <li>1xxxxxxxxx</li> <li>44</li> </ul>                                                                                                    | 未上校<br>29371 正由5-  |
| 5 动力中国梦 一全国    | (2007年通信科技的新大基     (支援回个人中心     (大中心     (大ー     (大ー     (大ー     (大ー     (大ー     (大ー     (大ー     (大ー     (大ー     (大ー     ()     ()     ()     (大ー     ()     ()     ()     ()     ()     ()     ()     ()     ()     ()     ()     ()     ()     ()     ()     ()     ()     ()     ()     ()     ()     ()     ()     ()     ()     ()     ()     ()     ()     ()     ()     ()     ()     ()     ()     ()     ()     ()     () | angenetabiteeeepsyemicrysex-prints 中観、高中観江文学専派-y-20009,Upd183                                                                                                    | transfer                                                                                                    | U新大赛<br>参赛组別:小学高年级        | () 1009400,<br>Repar                                                                                                    | 未上作<br>19971 通知股   |